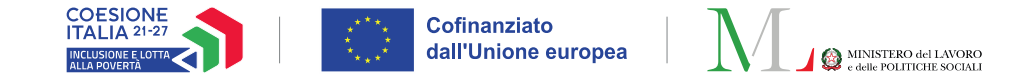

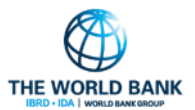

## ASSEGNO DI INCLUSIONE (ADI)

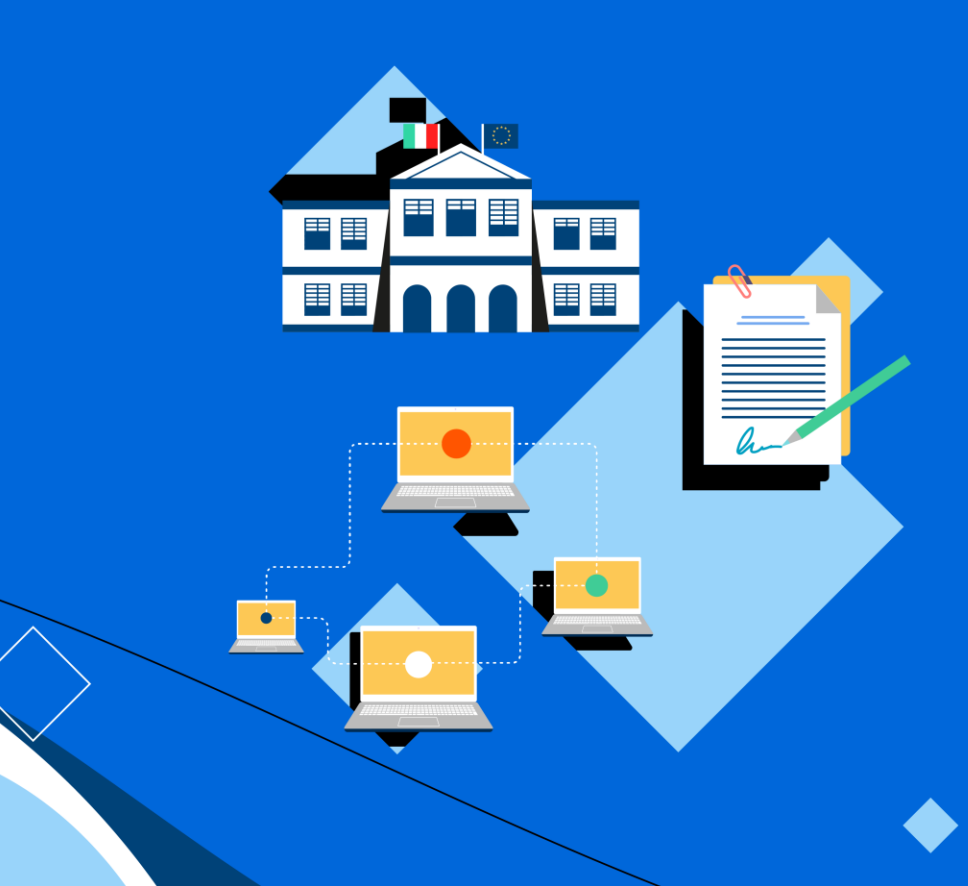

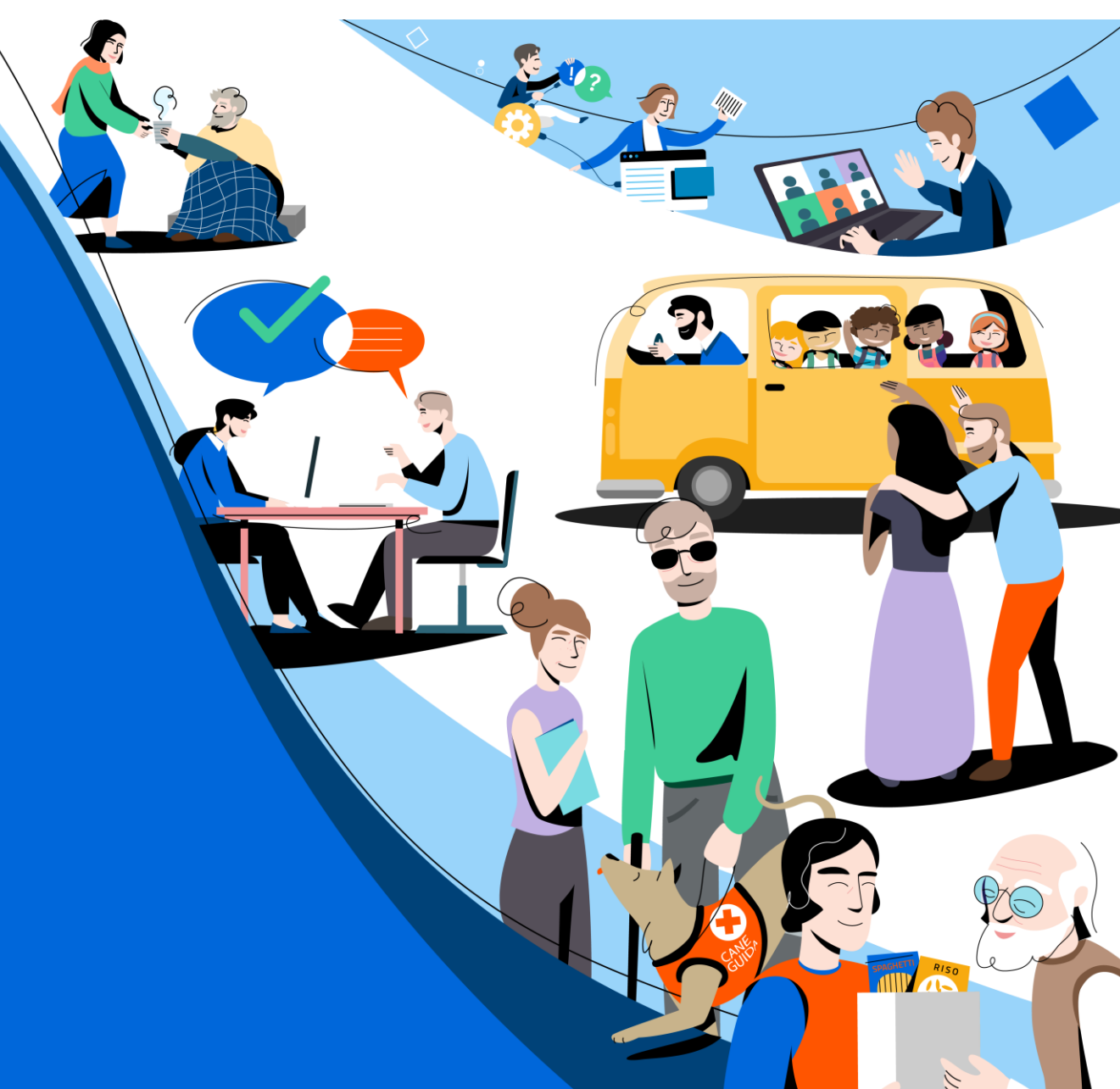

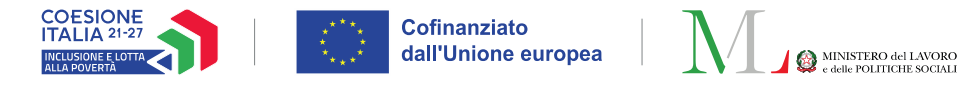

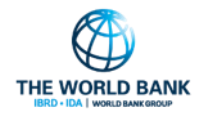

🚱 Ministero del Lavoro e d

### Dashboard GePI - Accesso

#### Profilo utente coinvolto: Case manager/Coordinatore/Amministratore

In aggiunta alla Dashboard per la Programmazione Locale, sono ora disponibili le prime sezioni della nuova Dashboard Operativa Interna di GePI. È possibile accedervi tramite il menu a tendina all'interno della piattaforma GePI.

- Gli operatori possono visualizzare la Dashboard interna qualora l'amministratore gli abbia correttamente assegnato uno o più dei seguenti ruoli tra Case Manager, Coordinatori lato Sociale e Amministratori. In futuro verrà resa disponibile anche agli altri profili utente.
- Per i coordinatori, nel menu a tendina è presente anche un link per accedere alla Dashboard per la Programmazione Locale.
- La **Dashboard Operativa Interna di GePI** fornisce agli operatori:
- Dati relativi ai propri casi ٠
- Informazioni sui carichi di lavoro
- Indicatori di performance

Per questo motivo, è considerata uno strumento operativo, strettamente legato all'attività quotidiana. Selezionando il proprio ruolo dal menu, si visualizzano le sezioni della Dashboard disponibili.

La **Dashboard per la Programmazione Locale** fornisce invece indicatori aggregati a livello di: Comune, Ambito, Regione. Attualmente, questa Dashboard offre una gamma più ampia di indicatori rispetto a quella Operativa Interna, che sarà progressivamente arricchita con nuovi dati e funzionalità dedicate ai diversi ruoli presenti in GePI. Per accedere con il tuo SPID clicca al seguente link: https://analytics.lavoro.gov.it/ Per ulteriori informazioni, visita la pagina «<u>I numeri dell'ADI</u>» Se non si è ancora accreditati a questa dashboard, è possibile consultare la Nota 6658 del 22 maggio 2023 per le istruzioni sull'accreditamento.

Assegno di Inclusione

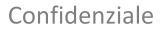

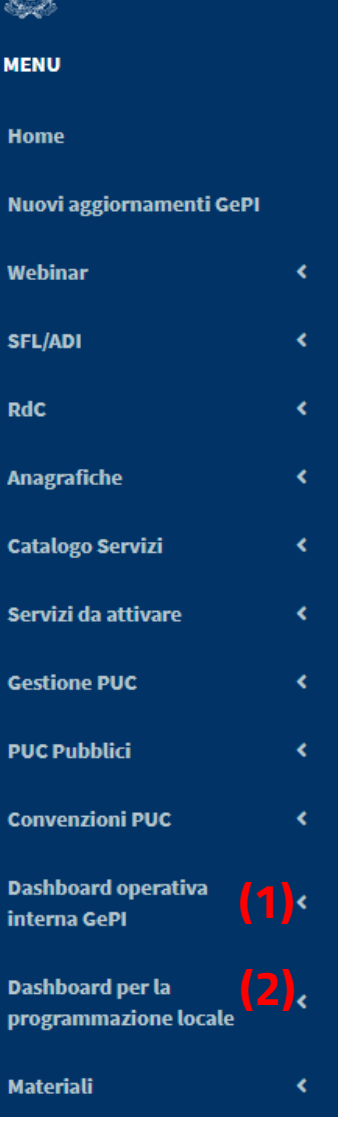

RdC

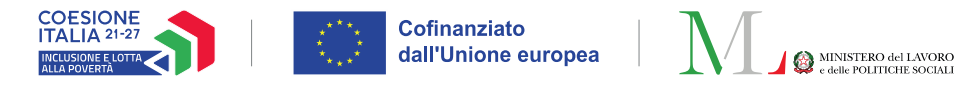

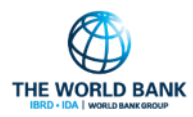

# Dashboard GePI – Ruoli e sezioni presenti

Profilo utente coinvolto: Case manager/Coordinatore/Amministratore

Aprendo il menu a tendina della Dashboard Operativa Interna di GePI, i diversi report sono organizzati in funzione del/dei ruoli di competenza. Nell'esempio a destra, l'unico ruolo accreditato è Case Manager.

In base al ruolo (o ai ruoli) accreditati in GePI, vengono mostrate le sezioni disponibili:

- I Case Manager hanno accesso a tutte le sezioni visibili nella schermata a destra (1).
- I Coordinatori hanno accesso a tutte le sezioni visibili nella schermata a destra (2).
- Gli amministratori hanno accesso solo alle sezione Info Ambito (3)

Per selezionare una sezione, è sufficiente fare clic sul suo nome all'interno della schermata.

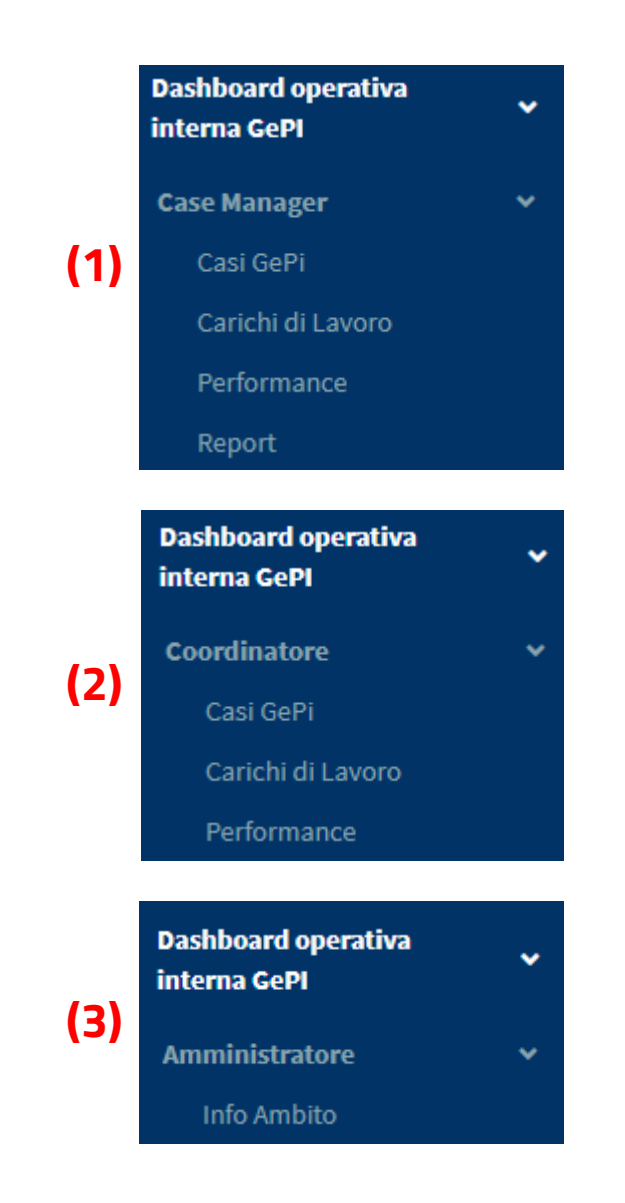

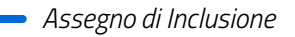

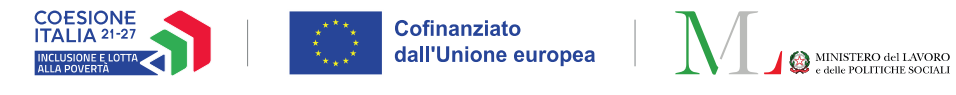

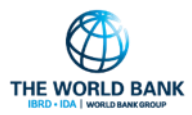

## Dashboard GePI – Navigazione e filtraggio

Profilo utente coinvolto: Case manager/Coordinatore/Amministratore

È possibile navigare tra le diverse pagine di una sezione facendo clic sui **pulsanti** in fondo **(1)**, come mostrato nella schermata. Quasi tutte le sezioni presentano due modalità di visualizzazione:

- una pagina con rappresentazioni grafiche
- una pagina che rappresenta tutti gli indicatori previsti per la sezione specifica in formato tabellare.

Nella parte superiore della schermata sono presenti **filtri specifici per ciascuna sezione**. Per applicare un filtro, è sufficiente selezionarlo per aprire il menu a tendina con le opzioni disponibili (2). Alcuni filtri includono anche un campo di ricerca per facilitare la selezione dell'opzione desiderata. In alto a destra è inoltre visibile la data di aggiornamento dei dati visualizzati.

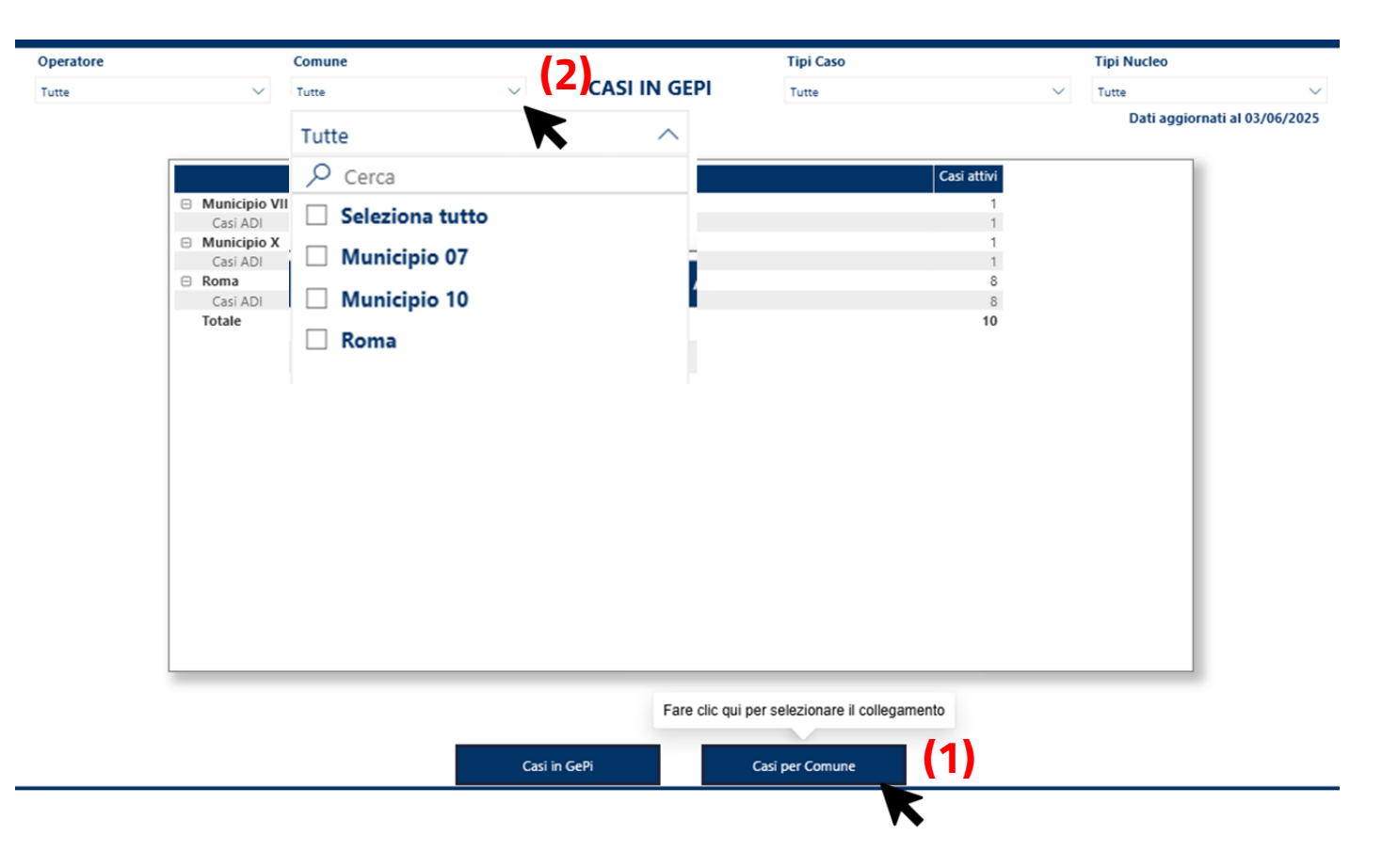

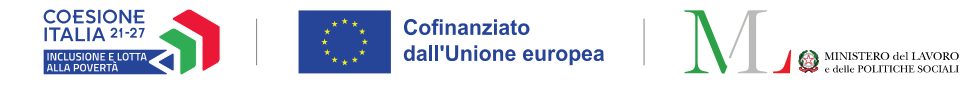

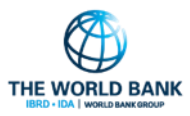

#### Dashboard GePI – Scaricare tabelle

Profilo utente coinvolto: Case manager/Coordinatore/Amministratore

I dati in formato tabellare possono essere scaricati seguendo questi passaggi:

- Posiziona il cursore sopra la tabella desiderata: compariranno alcune funzionalità, come mostrato nell'immagine a destra
- 2. Fai clic sulle tre palline (opzioni aggiuntive): si aprirà un menu (2)
- 3. Seleziona la prima voce del menu, «Esporta dati» (3)
- 4. Facendo clic su questa opzione, si aprirà una nuova finestra, come mostrato nella slide successiva.

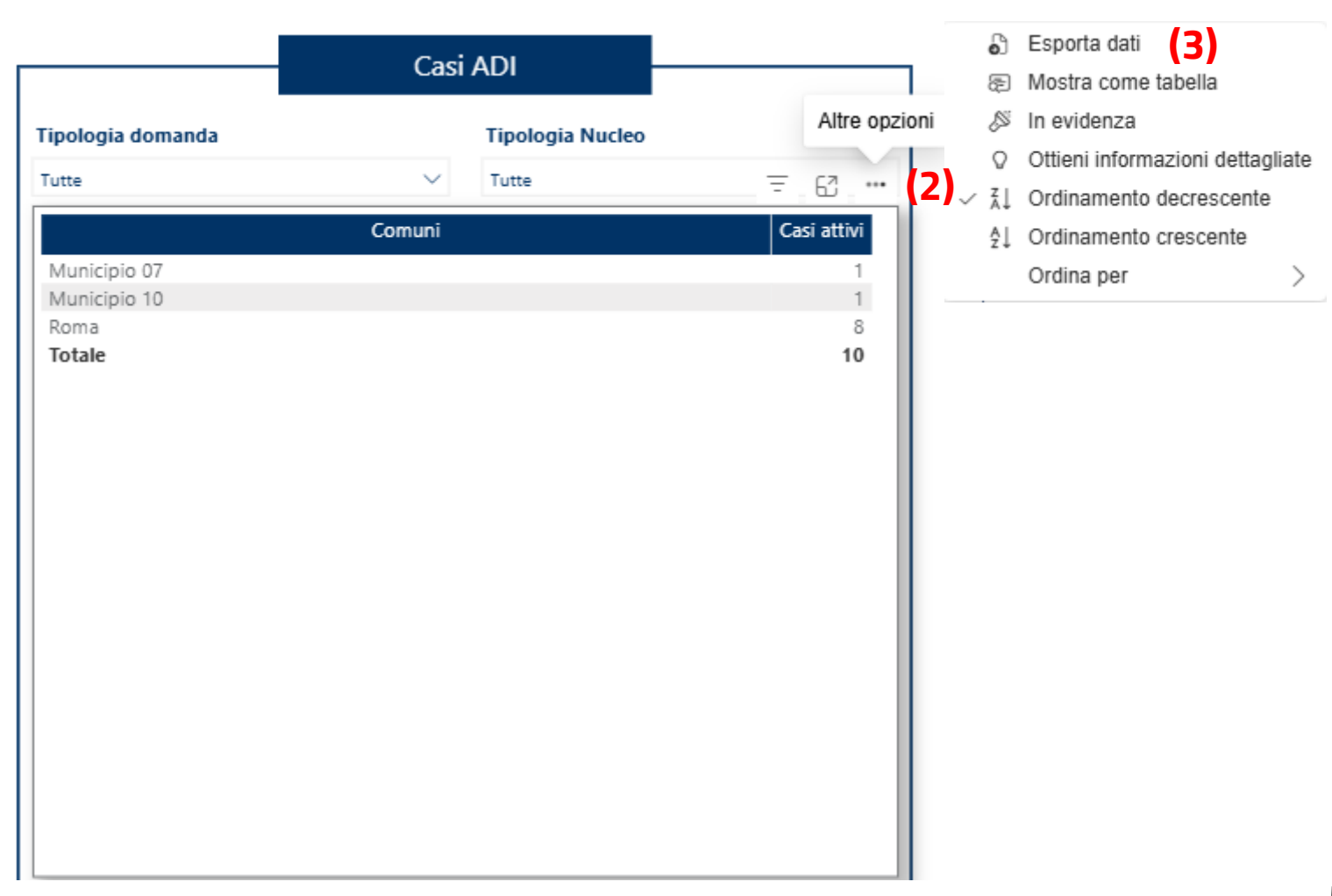

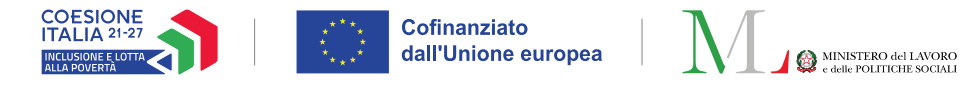

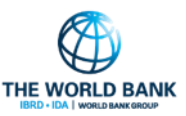

#### Dashboard GePI – Scaricare tabelle

Profilo utente coinvolto: Case manager/Coordinatore/Amministratore

- Dalla finestra che si apre, seleziona la prima opzione: «Dati con layout corrente».
- Quindi fai clic su «Esporta» per scaricare la tabella selezionata in formato Excel (.xlsx).

**Nota bene!** Ulteriori informazioni sulle modalità di navigazione e sugli indicatori presenti verranno presentate in una guida dedicata che uscirà a breve, che presenterà, ad esempio:

- gli indicatori presenti in ciascuna dashboard
- il comportamento interattivo delle dashboard

#### Quali dati esportare?

Esportare i dati nel formato adatto alle proprie esigenze. Se sono presenti numerosi dati, il numero di righe da esportare potrebbe essere limitato a seconda del tipo di file selezionato. <u>Altre informazioni sull'esportazione dei dati</u>

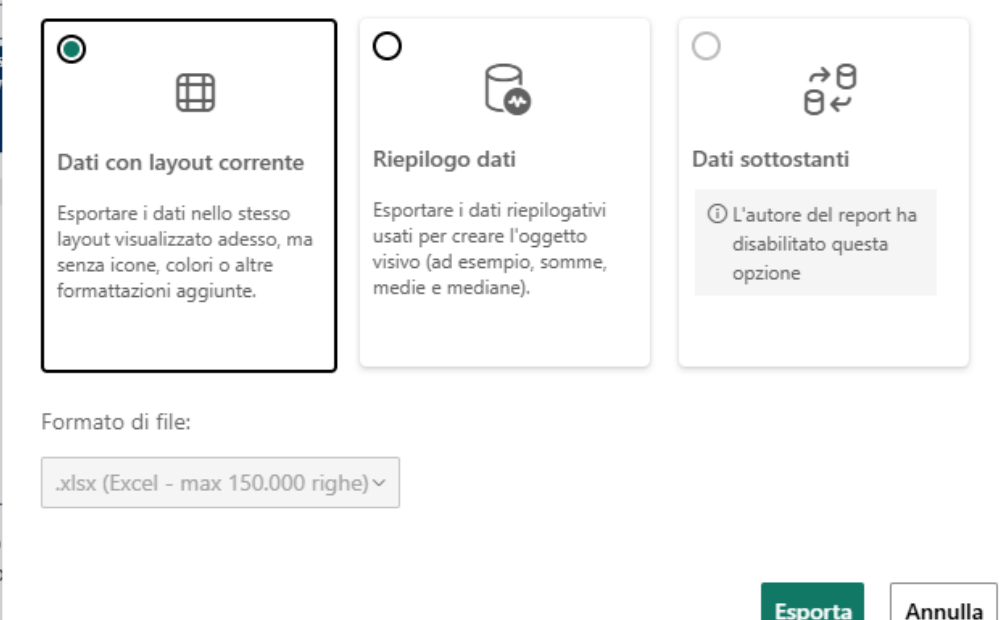